## **Poquoson Public Library**

## **Step-by-Step Sublimation Cheat Sheet**

- 1. Turn on the Heat Press
  - a. Set Temperature (Based on material being pressed)
    - i. OK P1 up or down to correct temperature OK
    - ii. P2 Time in Seconds you would like to press your project OK
- 2. LOG IN To Creative Studio Computer and CREATE YOUR DESIGN
  - a. Locate My Sawgrass
  - b. Patrons will need to use the library account or create an account if they want to use SawGrass
    - i. Libraries account information
      - 1. Log in: <u>Library@poquoson-va.gov</u>
      - 2. PW: Pplibrary1!
  - c. OR Design in Canva or another Program chosen by patron
- 3. Once My Sawgrass is open and logged in
  - a. Click the purple Design button on the top left corner
  - b. You can choose what product you will be using, or click "Open Custom Canvas" on the bottom.
  - c. Change the design area size or click "Start Designing" on the top.
  - d. Create your design and print.
- 4. A window will open to let you proof your design by downloading or print file.
  - a. After clicking "Print File" (this make take a minute) a pop-up block will appear.
  - b. Click always allow My Sawgrass to open.
  - c. Print Utility will open.
    - i. Change printer to Sawgrass SG500 (NOT COPY1)
    - ii. If asked to choose ink, click Sublijet Ink.
    - iii. Make sure Mirror is selected before printing.
    - iv. Print your image.
- 5. Place Image on item you are sublimating
  - a. Secure with Heat Tape on all sides
  - b. Slide paper between layers (if cloth)
  - c. Cover with parchment or butcher paper
- 6. Carefully place in heat press and pull handle down.
- 7. Carefully Remove Project and allow to cool slightly prior to removing paper
  - a. Please discard all paper waste in trash bin.